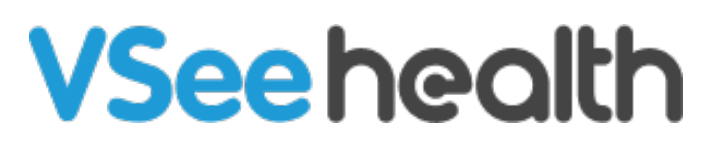

Knowledgebase > VSee Clinic for Providers > How to Update Your Room Description

How to Update Your Room Description

Jay-Ileen (Ai) - 2023-07-17 - VSee Clinic for Providers

As a Provider, you can update your clinic room's description on the landing page so that the Patients have information about the services you offer or some instructions for them to follow.

- 1. Click on Your Name or the Profile Menu.
- 2. Select My Clinic.

| Γ                                                                                                    | My Account 2<br>My Clinic                           |
|----------------------------------------------------------------------------------------------------|-----------------------------------------------------|
| MY CLINIC                                                                                                    | Waiting Room Notifications<br>Invite Patient        |
| Payment Settings                                                                                                    | Switch to old Dashboard<br>Switch to new Visit page |
| To receive payments you need to set up a Stripe Account <b>Stripe</b> is the leading payment platform which integrates with                                                                                                    |                                                     |
| To receive payments, you need to set up a Stripe Account. <b>Stripe</b> is the leading payment platform which integrates with<br><b>information</b> are stored securely with Stripe. To find out more about Stripe, please visit www.stripe.com.                                                                         | Help                                                |
| To receive payments, you need to set up a Stripe Account. <b>Stripe</b> is the leading payment platform which integrates with<br><b>information</b> are stored securely with Stripe. To find out more about Stripe, please visit www.stripe.com.<br>No Stripe account associated with your account.                      | Help<br>Test Device                                 |
| To receive payments, you need to set up a Stripe Account. <b>Stripe</b> is the leading payment platform which integrates with<br>information are stored securely with Stripe. To find out more about Stripe, please visit www.stripe.com.<br>No Stripe account associated with your account.<br>S Connect Stripe Account | Help<br>Test Device<br>Log Out                      |
| To receive payments, you need to set up a Stripe Account. <b>Stripe</b> is the leading payment platform which integrates with<br>information are stored securely with Stripe. To find out more about Stripe, please visit www.stripe.com.<br>No Stripe account associated with your account.<br>S Connect Stripe Account | Help<br>Test Device<br>Log Out                      |

3. Under **Room Description**, input the description of your clinic/room that you want to show on the landing page for the patients to see.

| s is your waiting rooms  | ettings page. You may customize the settings of each waiting room by choosing one h | rom the list below. |
|--------------------------|-------------------------------------------------------------------------------------|---------------------|
| aiting room settings for |                                                                                     |                     |
| raining                  |                                                                                     |                     |
| Room code: vsee-training | Walk-in visit hours: Open all time Visibility: Public                               | × •                 |
| oom Description          |                                                                                     | ]                   |
| Hi Patient,              |                                                                                     |                     |
| Please enter the waiting | g room 10 minutes before the scheduled time, and make sure to allow your            |                     |
| microphone and camera    | a for VSee Clinic to access. Thank you.                                             |                     |

Poom Code

| 4. | Click ( | on | Update | at the | bottom | of | the page. |  |
|----|---------|----|--------|--------|--------|----|-----------|--|
|----|---------|----|--------|--------|--------|----|-----------|--|

| isit Opt   | ions    |         |      |        |    |            |       |       |                      |                          |   |
|------------|---------|---------|------|--------|----|------------|-------|-------|----------------------|--------------------------|---|
| escription | Duratio | on      | Fee  |        |    | Туре       |       | Slots | Consultation<br>Type | Visible<br>to<br>patient | s |
| 15-min     | 15      | minutes | Free | Charge | 15 | One To One | Group |       | Default              | ✓                        |   |
| Group (    | 15      | minutes | Free | Charge |    | One To One | Group | 10    | Default              | ✓                        | × |
| One to (   | 20      | minutes | Free | Charge | 25 | One To One | Group |       | Default              | ✓                        | × |
| e-consu    | 15      | minutes | Free | Charge |    | One To One | Group |       | Econsult             | <                        | × |

On the Landing page of the clinic, the Patients can now see the room descriptions you have added.

| Getting ready for your visit? <u>Test your device here</u>                                                                                                  |                                                                      |  |  |  |  |  |  |  |
|----------------------------------------------------------------------------------------------------|----------------------------------------------------------------------|--|--|--|--|--|--|--|
| VSee Clinic For Pr                                                                                                    | roviders Help Login Sign Up                                          |  |  |  |  |  |  |  |
| Welcome to Training                                                                                                    | Room code: vsee-training                                             |  |  |  |  |  |  |  |
| <ul> <li>Open</li> <li>Current number of patients waiting: 0</li> <li>If this is an emergency, please call 911.</li> <li>Hi Patient,</li> </ul>             | Enter Waiting Room     Book Appointment                              |  |  |  |  |  |  |  |
| Please enter the waiting room 10 minutes before the scheduled time, and make sure to allow your microphone and camera for VSee Clinic to access. Thank you. | Submit E-Consult                                                     |  |  |  |  |  |  |  |
| Our Providers                                                                                                    |                                                                      |  |  |  |  |  |  |  |
| Adryan Nopre<br>Available<br>Accepts E-Consult                                                                                                    | Dr. Sarah Miller<br>ENT Specialist<br>Available<br>Accepts E-Consult |  |  |  |  |  |  |  |

If you have any questions, please contact us at <u>help@vsee.com</u>.

This article was last updated on: 22 December 2022

room description